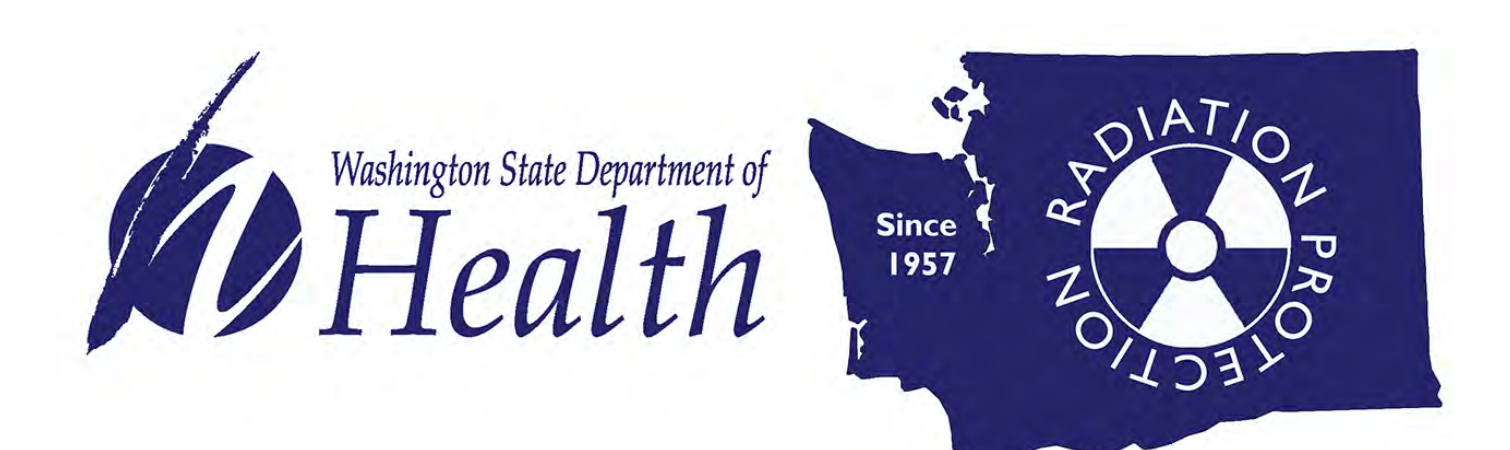

# RADIOACTIVE MATERIALS

### Online License Fee Payment Guide

DOH 320-122 January 2020

www.doh.wa.gov/Radiation

Radioactive Materials licensees may now pay annual license fees online with an electronic check account transfer, Visa or MasterCard.

Certain license information changes require review or license amendments. Information regarding changes to your license can be <u>found on our website</u> (<u>https://www.doh.wa.gov/CommunityandEnvironment/Radiation/RadioactiveMaterials/Licensing/regul</u> <u>atoryguide</u>).

We recommend submitting any license changes (radiation safety officer contact, address, etc.) to our office at least **two weeks** before making a payment online.

Send change requests to the Office of Radiation Protection, Radioactive Materials Section by email to <u>RadioactiveMaterials@doh.wa.gov</u>, or fax to 360-236-2255.

#### **New User Login Instructions**

Follow each step to ensure your successful online renewal. First-time users must start by creating an account.

If you have an existing SAW account, skip to step 7 for instructions to log in and sign up for online payment services.

**Note:** Contact Consolidated Technology Services (24 hours) at 888-241-7597 or email them at <u>servicedesk@cts.wa.gov</u> if you experience problems with the SAW website.

### **Online License Payments**

Online payments are made through Secure Access Washington (SAW).

| Step 1: Get started at<br>https://secureaccess.wa.gov/<br>Step 2: Select SIGN UP! | to yo                                                                       | WELCOME<br>ur login for Washington state.       |
|-----------------------------------------------------------------------------------|-----------------------------------------------------------------------------|-------------------------------------------------|
|                                                                                   | SecureAccess                                                                | SIGN UPP GET HELP TIPS ON                       |
|                                                                                   | LOGIN USERNAME PASSWORD SUBMI Forgot your username?   Forgot your password? | ON BEHALF OF<br>WASHINGTON<br>STATE<br>AGENCIES |

**Step 3:** Enter your personal information, create a password and select **I'm not a robot**. Choose the verification images, select **VERIFY**, then select **SUBMIT**.

**Note:** Be sure to create a password that meets the specific parameters required by SAW: must be at least 10 characters, must contain at least three uppercase letters, lowercase letters, numerals or special characters, and does not include your user ID or your full name.

| IF STATE OF                                                                                                    | SIGN UP! ×                                         |
|----------------------------------------------------------------------------------------------------|----------------------------------------------------|
| 1989 197                                                                                                    | Not sure if you already have an account? CHECK NOW |
| FIRST NAME                                                                                                    |                                                    |
| LAST NAME                                                                                                    |                                                    |
| EMAIL                                                                                                    | Select all images with a <b>bus</b>                |
| USERNAME                                                                                                    |                                                    |
| PASSWORD REQUIREM                                                                                              | ENTS                                               |
| Add at least 10 more char<br>Add a special character or<br>case letter or an uppercase l<br>number<br>PASSWORD | acters<br>a lower<br>letter or a                   |
| CONFIRM PASSWOR                                                                                                |                                                    |
| I'm not a robot                                                                                                | reCAPTCHA<br>Privacy-Terma                         |

#### Step 4: Check your email account to activate your new SAW account.

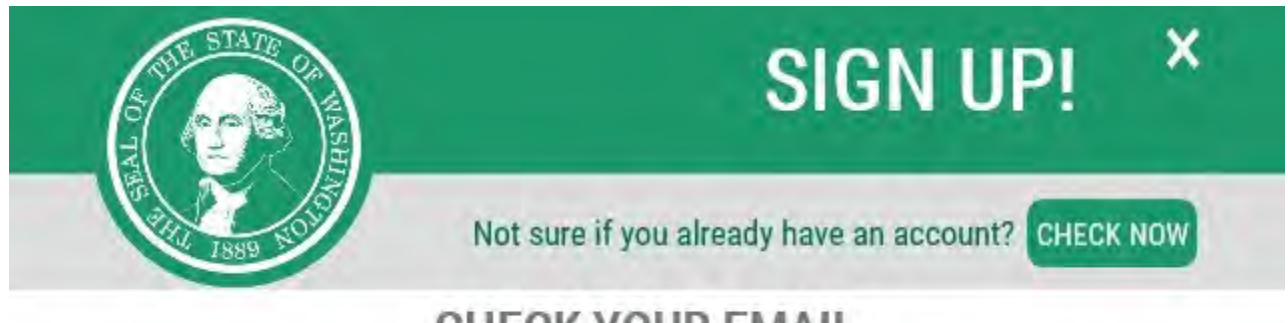

### CHECK YOUR EMAIL

An activation link has been sent to your email. You must click the link to activate your account before you can login.

### Step 5: Select the link in the email message: To activate your account, please click.

FII 8/3/2018 8/55 AM SECUTEACCESS@CtS.Wa.GOV SecureAccess Washington : Welcome to SecureAccess Washington

You are almost finished,

Thank you for signing up with Secure Access Washington.

Your username is:

To activate your account, please click: <a href="https://secureaccess.wa.gov/public/saw/pub/regConfirm.do?s=64145&userId="https://secureaccess.wa.gov/public/saw/pub/regConfirm.do?s=64145&userId="https://secureacces

For questions or concerns about your SecureAccess Washington account, please visit https://secureaccess.wa.gov/public/saw/publ/help.do

Thank you, The Secure Access Washington Team

This is an automated message sent by SecureAccess Washington. Login at <u>https://secureaccess.wa.gov</u> If you require assistance, please leave us a note at <u>https://secureaccess.wa.gov/public/saw/pub/help.do</u>

### Step 6: Select LOGIN.

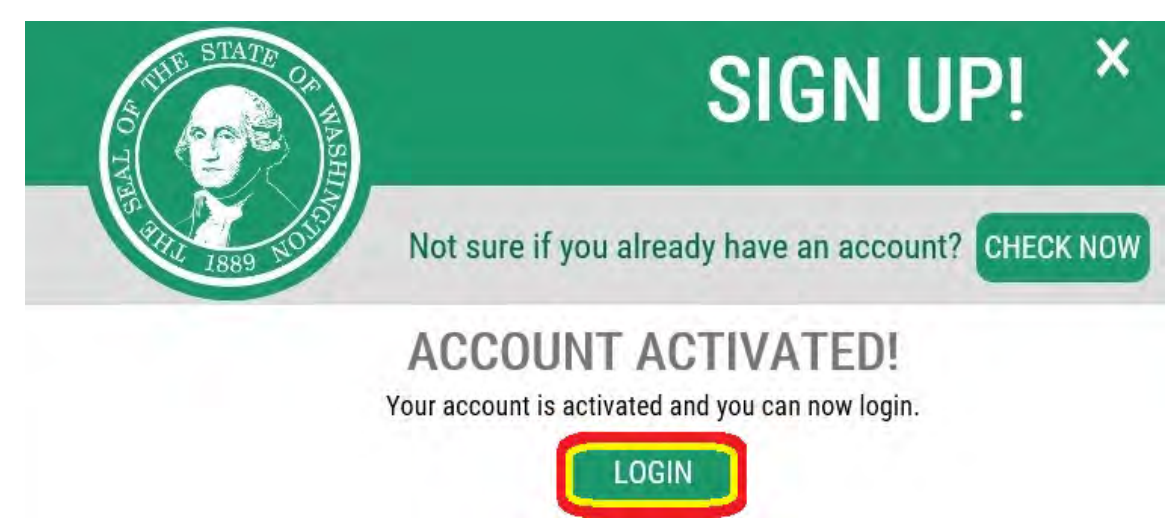

Step 7: Enter the user ID and password you just created. Select SUBMIT.

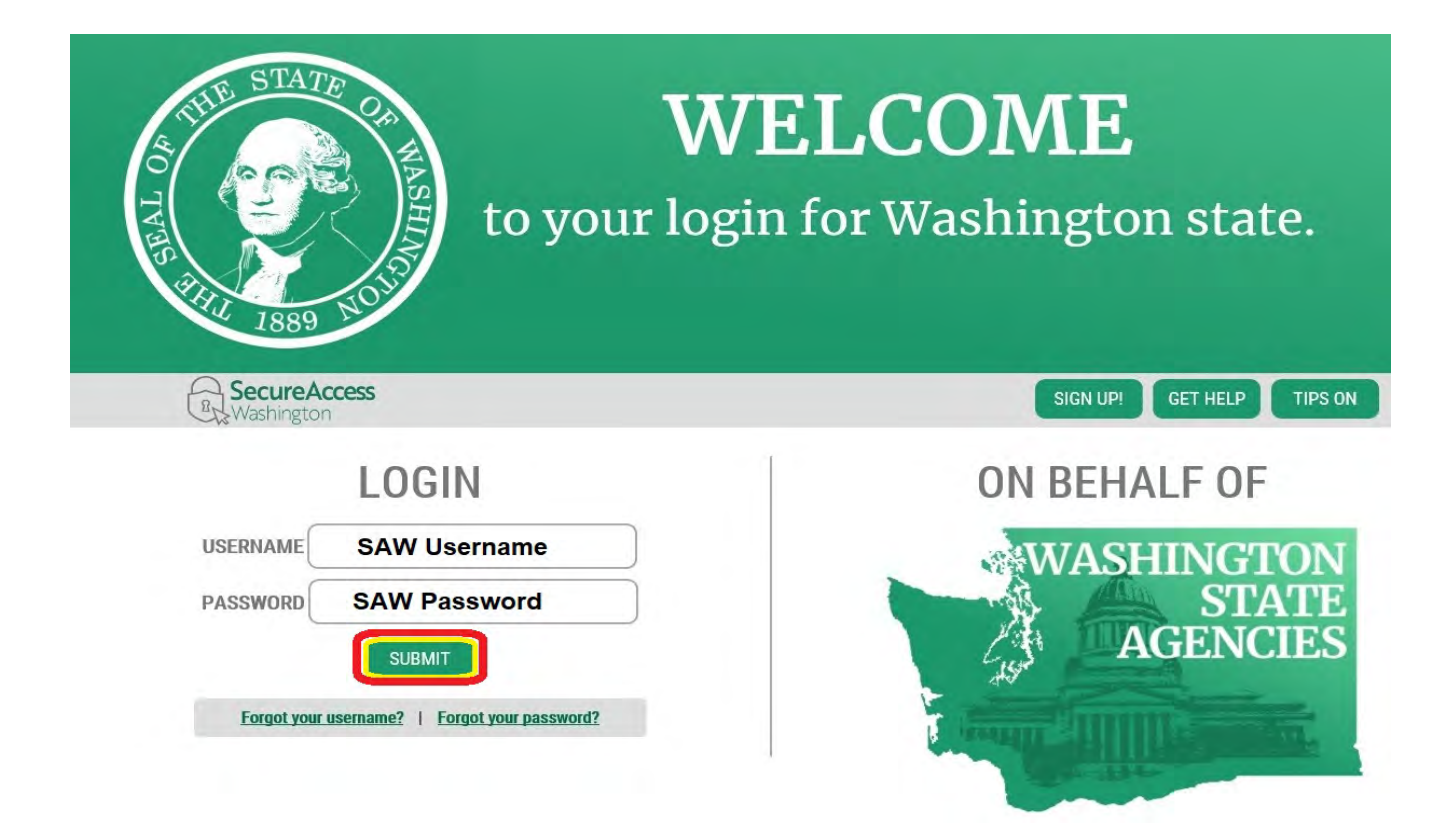

Step 8: After logging in, select ADD A NEW SERVICE.

| ACTINE AND AND AND AND AND AND AND AND AND AND | V | GOOD .<br>Vhat can we l | MOR.<br>nelp you a | NING!<br>access today?   |
|------------------------------------------------|---|-------------------------|--------------------|--------------------------|
| Becure Access<br>Washington                    |   |                         | ACCOUNT            | GET HELP TIPS ON LOGO    |
| ADD A NEW SERVICE                              |   |                         |                    | SHOWING YOUR SERVICES FI |
|                                                |   |                         |                    |                          |

### Step 9: Select I would like to browse a list of services.

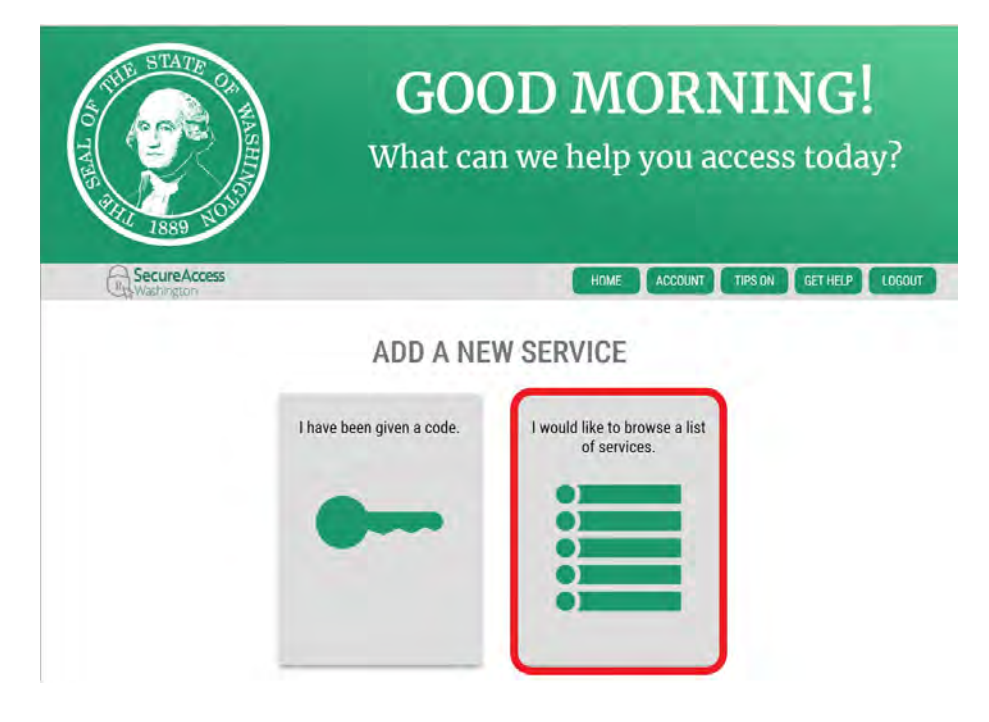

## Step 10: Click on Department of Health to expand the list, select ENVIRONMENTAL HEALTH PAYMENT SYSTEM and click APPLY.

|                                                                                                    | What can we help you access today?                                                                                                    |
|----------------------------------------------------------------------------------------------------|----------------------------------------------------------------------------------------------------|
|                                                                                                    | ADD A NEW SERVICE                                                                                                    |
|                                                                                                    | Board of Accountancy                                                                                                    |
|                                                                                                    | Consolidated Technology Services                                                                                                    |
|                                                                                                    | Department of Archaeology and Historic Preservation                                                                                                    |
|                                                                                                    | Department of Commerce                                                                                                    |
|                                                                                                    | Department of Ecology                                                                                                    |
|                                                                                                    | Department of Financial Institutions                                                                                                    |
|                                                                                                    | Department of Health                                                                                                    |
|                                                                                                    | Department of Labor and Industries                                                                                                    |
|                                                                                                    | Department of Licensing                                                                                                    |
|                                                                                                    | Department of Natural Resources                                                                                                    |
|                                                                                                    | Department of Revenue                                                                                                    |
|                                                                                                    |                                                                                                    |
|                                                                                                    |                                                                                                    |
| TUR STATE OF                                                                                                    | <b>GOOD MORNING!</b><br>What can we help you access today?                                                                                                    |
| HUR STATE OF<br>HERE BERN                                                                                                    | GOOD MORNING!<br>What can we help you access today?                                                                                                    |
| REPARTMENT OF THE STATE OF THE STATE OF THE | GOOD MORNING!<br>What can we help you access today?                                                                                                    |
| REPARTING STATE OF                                                                                                    | BOOD MORNING!<br>What can we help you access today?<br>HOME ACCOUNT TIPS ON GET HELP LOGOUT<br>SERVICES FROM DOH                                                                                                    |
| SECUREACCESS<br>Washington                                                                                                    | Image: State Department of the submit online renewal applications and the manage their supervising agencies. Response to submit online renewal applications and the manage their supervising agencies. Response to submit online renewal applications and the managencies. Response to submit online renewal applications and the man |
| SecureAccess<br>Washington                                                                                                    | Image: State Department     Image: State Department                                                                                                    |

View and download newborn screening results for infants screened in Washington State.

Step 11: You will see the REGISTRATION COMPLETE page. Select OK.

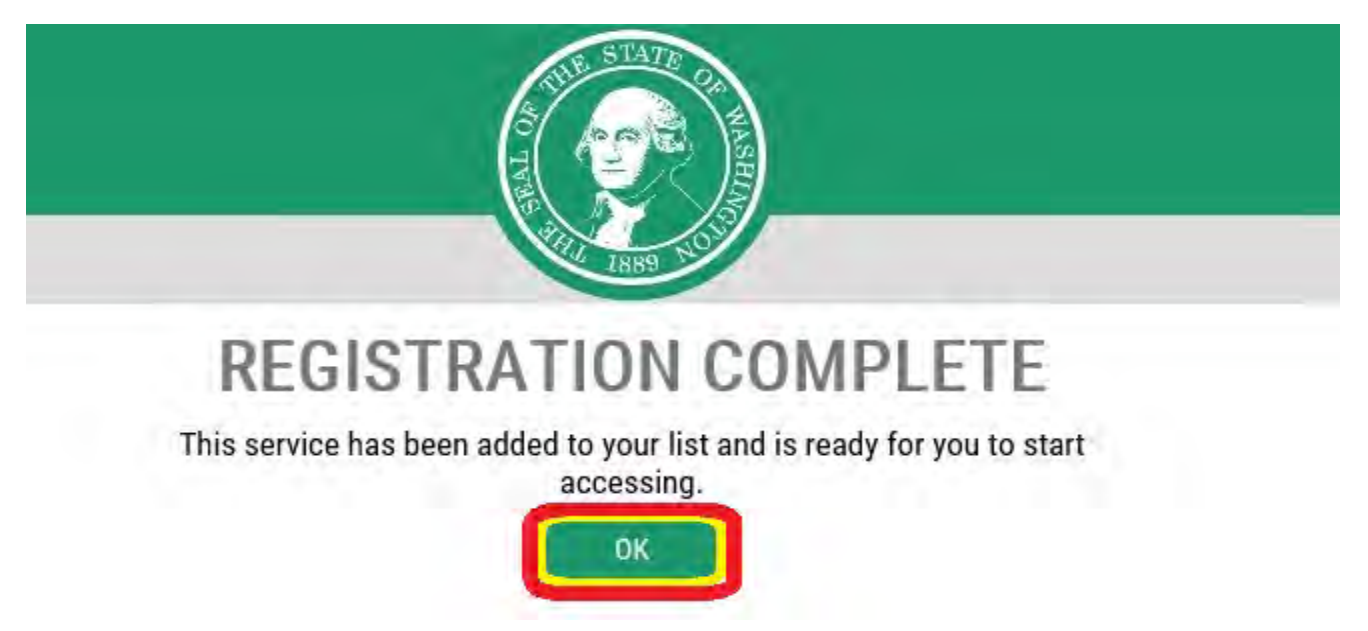

Step 12: Select the link for Environmental Health Payment System.

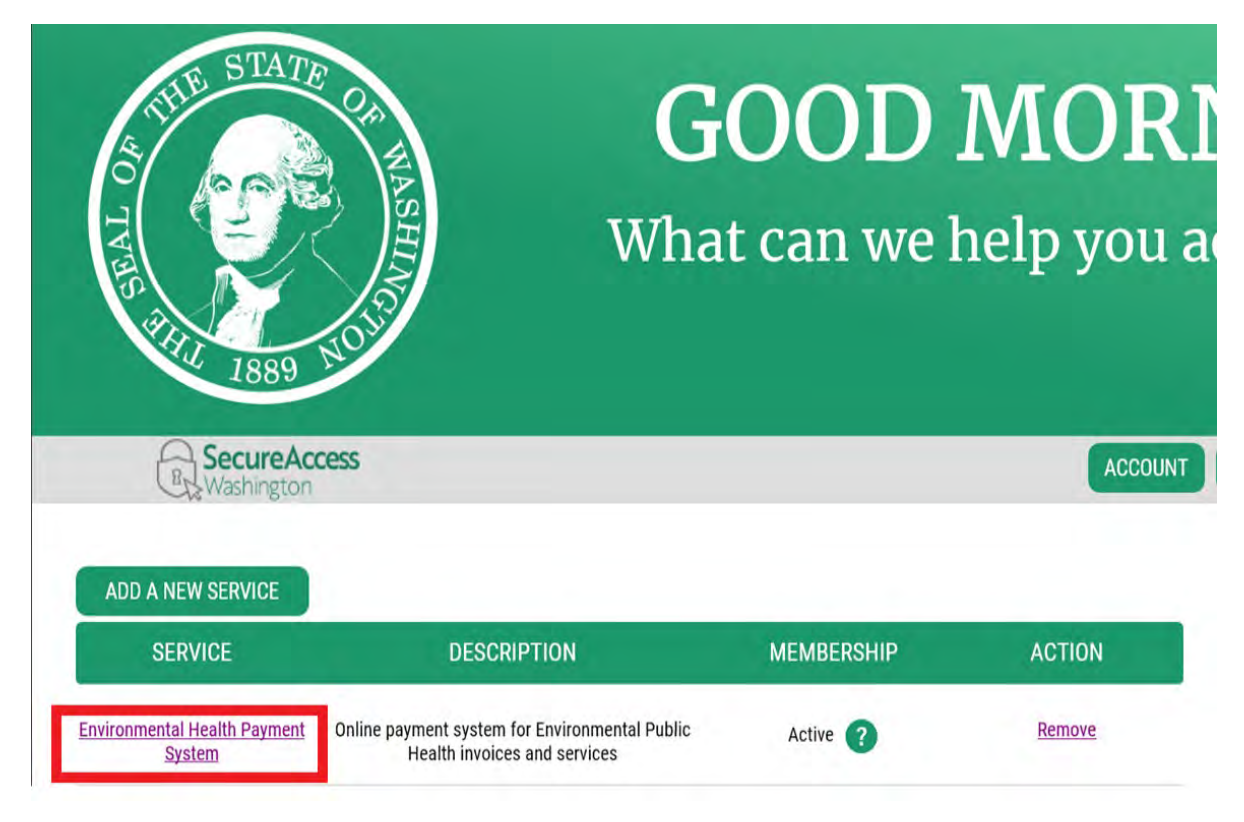

Step 13: Click CONTINUE to be routed to the Department of Health Environmental Public Health Online Payment System page.

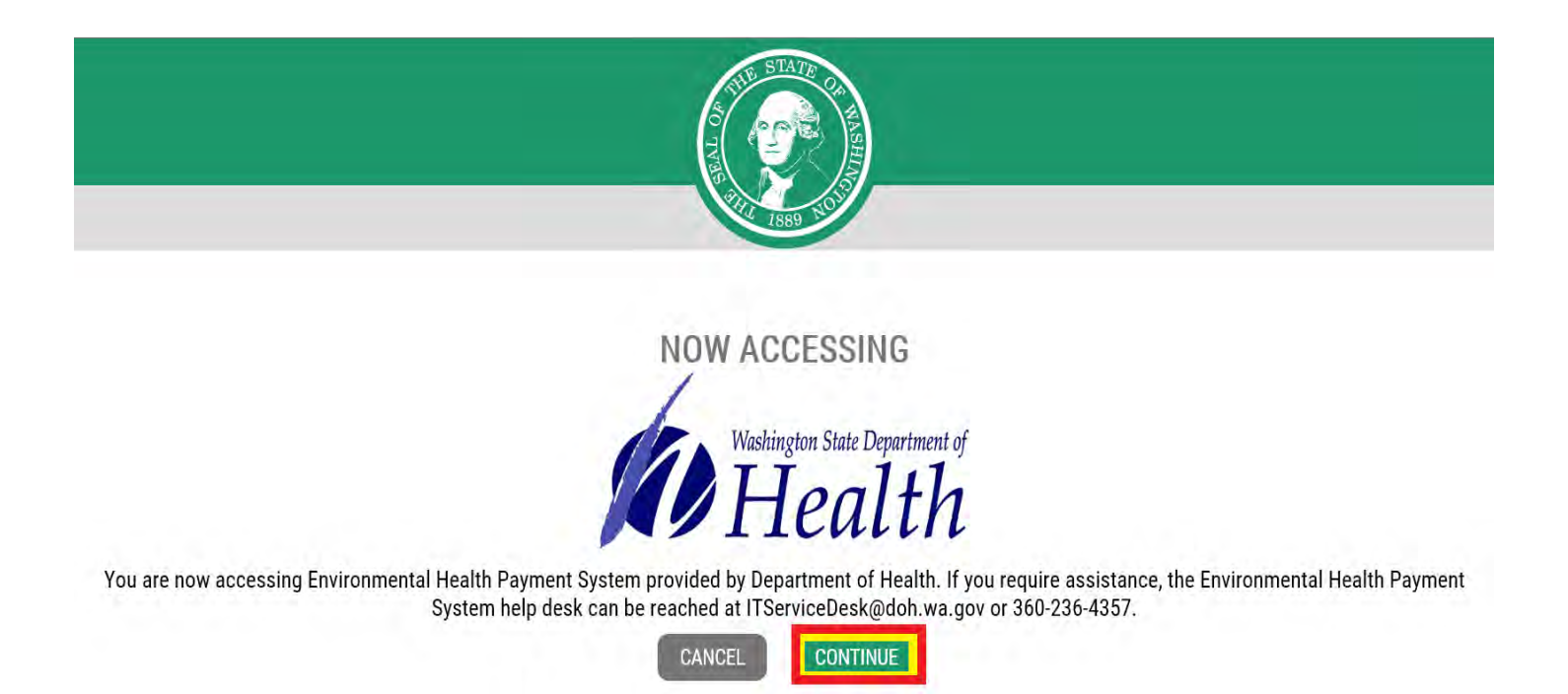

Step 14: Follow each step to ensure you complete your online renewal successfully. To get started, on the Radiation Protection tab, select Radioactive Materials Licensing on the drop-down list or under Quick Links on the left side.

| Wedneyton State Department of<br>Health                                                                                 |      | Environ        | nmental Public Health Online Payment System                                                                                   |
|----------------------------------------------------------------------------------------------------|------|----------------|----------------------------------------------------------------------------------------------------|
| Division of Environmental Public Health<br>Quick Links<br>Drinking Water OpPermit<br>Radioactive Materials<br>Licensing | Home | Drinking Water | Radiation Protection       Radioactive Materials Licensing       About Radiation       uick Links.                            |
|                                                                                                    |      |                | Washington State Department of Health<br>Environmental Public Health<br>Online Payment System                                 |
|                                                                                                    |      |                | Technical issues with this Web site?<br>Email<br>Environmental Health Application Testing and Support<br>or call 360-236-4593 |

Step 15: Enter your license number from the invoice you received in the mail. Select Search.

**Note:** The **License Category** letter and **License Number** are required fields. The **License Suffix** is an option field that is not included on all licenses. Your license category is based on the letter in your license (Ex: M001 – 'M' is Medical, 1001 – 'I' is Industrial, etc.) and your license number are the digits that follow <u>before</u> the hyphenation, if applicable. See highlighted area on the invoice example below.

| Health                                                                          |                                                                                                    | Environ        | mental Public I      | Health Online Pay | yment System    |      |
|---------------------------------------------------------------------------------|----------------------------------------------------------------------------------------------------|----------------|----------------------|-------------------|-----------------|------|
| on of Environmental Futilic Health                                              | Home                                                                                                    | Drinking Water | Rediation Protection |                   |                 |      |
| dioactive Material                                                              | s Licens                                                                                                    | ee Invoice Pa  | yment                |                   |                 |      |
| Licenseliumber is required                                                      | (M)                                                                                                    | _              |                      | (001)             | 10000           | (-2) |
| VICENSE Category<br>4001 d<br>GLR<br>GLR<br>Hind<br>R-In<br>Hind<br>H-In<br>M-M | ofege/University<br>Civit Defense<br>ineral Federal<br>VDU Registrant<br>ustral<br>dustrial Radiogn<br>boratory<br>edical | nphy           | Search               | Cancel            | Licensee Sumix: |      |

| Heal                                                                     | th reg                                                                                                    | s is a bill for the annual radioac<br>istration fee as authorized unde                                            | tive materials license /<br>er chapter 246-254 WAC.         |                |
|--------------------------------------------------------------------------|----------------------------------------------------------------------------------------------------|----------------------------------------------------------------------------------------------------|-------------------------------------------------------------|----------------|
| Invoice                                                                  | e Mail Date: D                                                                                                    | ecember 14, 2018                                                                                                  | Due Date: Ja                                                | nuary 31, 2019 |
|                                                                          |                                                                                                    | INV                                                                                                    | OICE                                                        |                |
| Licensee M<br>City State                                                 | ailing Address<br>Zip                                                                                               |                                                                                                    |                                                             |                |
| Licensee M<br>City State<br>Please revi<br>corrections                   | ailing Address<br>Zip<br>ew all informat<br>/ changes.                                                              | ;<br>ion for accuracy, Line through                                                                               | incorrect data and make any new                             | cessary        |
| Licensee M<br>City State<br>Please revi<br>corrections                   | ailing Address<br>Zip<br>ew all informat<br>/ changes,<br>ce Number:                                                | ion for accuracy, Line through                                                                                    | incorrect data and make any new                             | cessary        |
| Licensee M<br>City State<br>Please revi<br>corrections                   | ailing Address<br>Zip<br>ew all informat<br>/ changes,<br>ce Number:<br>ising Fee Cal                               | ion for accuracy. Line through<br>1032119<br>culation:                                                            | incorrect data and make any new                             | cessary        |
| Licensee M<br>City State<br>Please revi<br>corrections<br>Invoi<br>Licer | alling Address<br>Zip<br>ew all informat<br>/ changes,<br>ce Number:<br>nsing Fee Cale<br>Primary Fer               | ion for accuracy. Line through<br>1032119<br>culation:<br>s Code 31 x 1 Location(s)                               | incorrect data and make any ner                             | cessary        |
| Licensee M<br>City State<br>Please revi<br>corrections<br>Invei<br>Licer | alling Address<br>Zip<br>ew all informat<br>/ changes.<br>ce Number:<br>nsing Fee Cal<br>Primary Fer<br>Total Licer | ion for accuracy. Line through<br>[032119]<br>culation:]<br>e Code 31 x 1 Location(s)<br>ise / Registration Fee:] | incorrect data and make any ner<br>\$1,511.00<br>\$1,511.00 | cessary        |

**Step 16:** Your License Number, Licensee Name, and invoice information should now appear. Please verify that the information matches the information on your invoice. **Click Continue.** 

| vision of Environmenta  | Public Health Home      | Drinking Water   | r Radia | ion Protection  |            |           |                  |  |
|-------------------------|-------------------------|------------------|---------|-----------------|------------|-----------|------------------|--|
| adioactive              | Materials Lice          | ensee Invoice    | Paymen  | t.              |            |           |                  |  |
| * License C<br>x:M001-2 | Category: RECIP-Recipro | city             |         | * License Numbe | Cancel     |           | Licensee Suffix: |  |
| elect Invoice(s) to mak | e a payment.            |                  |         |                 |            |           |                  |  |
| License Number          | Licensee Name           | Annual Licensing | 2018    | 01/31/2019      | \$ 2583.00 | 5 2583.00 | Scan Code        |  |
|                         |                         |                  |         |                 |            |           |                  |  |

**Step 17:** Your License Number, Licensee Name, and invoice information should appear again. Please verify that the information matches the information on your invoice. **Enter the amount you wish to pay in the Current Payment field. Click Pay Now.** 

| ion of Enviro     | nmental Public Health Hor       | ne Drinking Water             | Radiation Protection                              |                                                         |                           |                              |
|-------------------|---------------------------------|-------------------------------|---------------------------------------------------|---------------------------------------------------------|---------------------------|------------------------------|
| Entity            | ID: RECIP-092                   | Entity Na                     | ame: NEUTRON PRODUCTS                             |                                                         |                           |                              |
| The Rollinson of  | nities are selected for navment | Click 'Pay Now' to proceed to | payment portal                                    |                                                         |                           |                              |
| r ne tollowing er | nates are selected for payment  |                               |                                                   |                                                         |                           |                              |
| intity ID         | Entity Name                     | Invoice Year                  | Invoice DueDate                                   | Invoice Total Amount                                    | Balance Due               | Current Payment              |
| Entity ID         | Entity Name                     | Invoice Year<br>2018          | Invoice DueDate<br>01/31/2019                     | Invoice Total Amount<br>\$ 2583.00                      | Balance Due<br>\$ 2583.00 | Current Payment<br>s 2583.00 |
| Entity ID         | Entity Name                     | Invoice Year<br>2018          | Invoice DueDate<br>01/31/2019<br>Invoice(s) Amour | Invoice Total Amount<br>5 2583 00<br>nt Due: \$ 2583.00 | Balance Due<br>\$ 2583.00 | Current Payment<br>s 2583.00 |

Step 18: Choose a method of payment, then select Next. You may pay by electronic check (ACH) or pay by credit card (VISA or MasterCard). There is a 2-percent convenience fee, if you choose to pay with a credit card.

**Note:** If you choose electronic check, you must also choose either **Personal** or **Business** on **Account Type**. For business checks, you will need to provide the business tax ID number for verification.

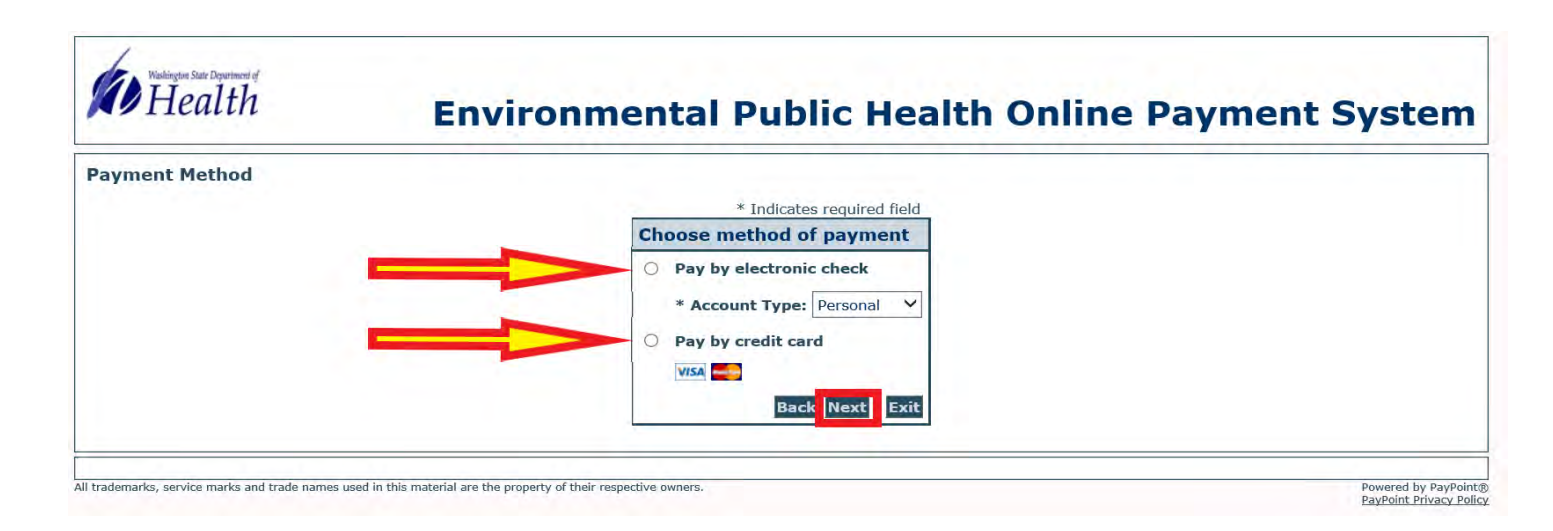

**Step 19:** Complete the required information and **select Next**. The billing address must be what your financial institution has on file for verification purposes or the renewal attempt will be unsuccessful.

| Example of     | <b>Payment Information</b> |                                                      |                                   | * Indicates required field |
|----------------|----------------------------|------------------------------------------------------|-----------------------------------|----------------------------|
| Pay by Check:  |                            | Billing Address                                      |                                   |                            |
| r ay by check. |                            | Use Business Name                                    |                                   |                            |
|                |                            | *First Name:                                         |                                   |                            |
|                |                            | M.I.:                                                |                                   |                            |
|                |                            | *Street Line 1                                       |                                   |                            |
|                |                            | Street Line 1:                                       |                                   |                            |
|                |                            | *City:                                               |                                   | 1                          |
|                |                            | *State: Select                                       | State                             | ~                          |
|                |                            | *Zip:                                                |                                   |                            |
|                |                            | *Country: UNITED                                     | D STATES                          | ~                          |
|                |                            | Phone:                                               |                                   |                            |
|                |                            | E-Mail:                                              |                                   |                            |
|                |                            | Payment Details                                      |                                   |                            |
|                |                            | *Payment Amount: 70.00 L<br>Convenience Fee: 2.50 US | USD<br>SD                         |                            |
|                |                            | Payment Method                                       |                                   |                            |
|                |                            | *Name on Card:<br>*Card Number:                      |                                   |                            |
|                |                            | *<br>*Expiration Date:                               | * Month V<br>* Year V             |                            |
|                |                            | *Card Verification Value(CVV2):                      | What's This?                      |                            |
|                |                            | * Enter the above code                               | SCUDV                             | -                          |
|                |                            |                                                      | Can't read? Try a different code. | Bac Next Exit              |

|              | Payment Information | * Indicates required field                                                                                                    |
|--------------|---------------------|----------------------------------------------------------------------------------------------------|
| Example of   |                     | Billing Address                                                                                                    |
| Pay by Card: |                     | Use Business Name *First Name:                                                                                                    |
|              |                     | M.I.:                                                                                                    |
|              |                     | *Last Name:                                                                                                    |
|              |                     | Street Line 2:                                                                                                    |
|              |                     | *City:                                                                                                    |
|              |                     | *State: Select State                                                                                                    |
|              |                     | *Zip:                                                                                                    |
|              |                     | *Country: UNITED STATES                                                                                                    |
|              |                     | Phone:                                                                                                    |
|              |                     | E-Mail:                                                                                                    |
|              |                     | Payment Details                                                                                                    |
|              |                     | *Payment Amount: 70.00 USD<br>Convenience Fee: 2.50 USD                                                                                                    |
|              |                     | Your account will be debited in 1 to 3 days from the date identified. If your payment date fails on a non-<br>banking day your payment will be executed on the next available banking day. Current date payments<br>received after 6:00 PH E rivil be executed on the next valid banking day. |
|              |                     | Payment Method                                                                                                    |
|              |                     | *Name On Account:                                                                                                    |
|              |                     | *Account Number: What's This?                                                                                                    |
|              |                     | *Re-Type Account Number:                                                                                                    |
|              |                     | *Routing Number: <u>What's This?</u>                                                                                                    |
|              |                     | *Account Type:  Checking  Savings                                                                                                    |
|              |                     | *Driver License Number:                                                                                                    |
|              |                     | *Driver License State: Select State                                                                                                    |

Step 20: Review your payment information. Select Pay Now.

| Payment Review |                                                           |  |
|----------------|-----------------------------------------------------------|--|
| ayment Kerren  | Address                                                   |  |
|                | Billing Address:                                          |  |
|                | Billing information/verification<br>address appears here. |  |
|                | Payment Method                                            |  |
|                | Payment type and account<br>information appears here.     |  |
|                | Payment Amount                                            |  |
|                | Amount: 70.00 USD                                         |  |
|                | Convenience Fee: 2.50 USD                                 |  |
|                | Total: 72.50 USD                                          |  |
|                | Bac Pay Now Exit                                          |  |

Step 21: You will receive a message that reads Approved! You may want to print a receipt for your records by selecting Print Receipt.

Step 22: At the top of the screen, select Logout. Then select OK to end your session.